## All-digital (Digital-to-analog) System Host Quick Setup

## Instructions

Press "#3" on host to enter a 6-digit password (factory default password is 666666), press "#" to enter programming, press "4" to turn left or "6" to turn right, select the function items to be set, and press "#" key to enter the settings after selection

| Setup<br>item                   | Setup steps                                                                                                    |                                                                                                    |                                    |                                        |                              |                                                                      | Remark                                     |                            | Device<br>func<br>sup<br>X1H<br>digital<br>machi<br>ne | e model<br>ction<br>port<br>X7<br>face<br>digital<br>machi<br>ne |
|---------------------------------|----------------------------------------------------------------------------------------------------|----------------------------------------------------------------------------------------------------|------------------------------------|----------------------------------------|------------------------------|----------------------------------------------------------------------|--------------------------------------------|----------------------------|--------------------------------------------------------|------------------------------------------------------------------|
| <b>A</b> -1-1                   | <ol> <li>Press "*" key to clear the old address code</li> <li>Enter new 13-digit address code</li> <li>Press "*" key to confirm</li> </ol>                |                                                                                                    |                                    |                                        |                              |                                                                      | Change the host address information        |                            | Support                                                | Support                                                          |
| Address                         | 12 digit bost                                                                                                    | 2                                                                                                    | 01                                 | 01                                     | 01                           | 01                                                                   | 01                                         | 01                         |                                                        |                                                                  |
| eettinge                        | address<br>description                                                                                                    | Indicate<br>unit host                                                                                                    | Indicate<br>phase/<br>area No.     | Indicate<br>buildig No.                | Indicate<br>unit No.         | De                                                                   | fault                                      | Indicate<br>machine<br>No. | -                                                      |                                                                  |
| Admin<br>passwor<br>d           | <ol> <li>Enter the ol</li> <li>Enter the ne</li> <li>Repeat the</li> <li>Press "*" to</li> </ol>                                                          | <ul> <li>Enter the old 6-digit admin password</li> <li>Enter the new 6-digit admin password</li> <li>Repeat the new 6-digit admin password</li> <li>Press "*" to confirm, press "*" key to exit</li> </ul> |                                    |                                        | с                            | Change the admin<br>password                                         |                                            | Support                    | Support                                                |                                                                  |
| Passwor<br>d<br>permissi<br>ons | <ol> <li>Press "4" to enable, press "6" to disable</li> <li>Press "#" key to confirm</li> </ol>                                                           |                                                                                                    |                                    |                                        | Enabl<br>(f                  | e or disabl<br>public) pase<br>nlocking fu                           | e the user<br>sword<br>nction              | Support                    | Support                                                |                                                                  |
| Unlock<br>code                  | <ol> <li>Enter a new 6-digit password and press the "#" key</li> <li>Repeat the 6-digit password and press the "#" key</li> </ol>                         |                                                                                                    |                                    |                                        | Set<br>y publi<br>cannc      | this passwo<br>c, and the <sub>l</sub><br>ot be the sa<br>admin pass | ord to be<br>password<br>me as the<br>word | Support                    | Support                                                |                                                                  |
| Volume<br>settings              | <ol> <li>Press "0", "</li> <li>Press "4" to</li> <li>increase the volume</li> <li>Press "#" to</li> </ol>                                                 | 1" and "2"<br>decrease<br>olume<br>confirm,                                                                                                    | to select<br>the volu<br>and prese | the volum<br>me, and p<br>s "*" to exi | ne type<br>press "6" to<br>t | o C<br>adv                                                           | Change call<br>rertisement                 | , ring,<br>volume          | Support                                                | Support                                                          |
| Unlock<br>settings              | <ol> <li>Press "0" and "1" to select the unlocking type 2</li> <li>Press "#" for next item, enter the unlocking delay<br/>time you want to set</li> </ol> |                                                                                                    |                                    |                                        | When<br>is con<br>elec       | the unlock<br>nected to t<br>ctric lock-"                            | king signal<br>he host "+<br>port, the     | Support                    | Support                                                |                                                                  |

|                            | 3. Press "#" to                                                                                                    | o confirm, and press "*" to exit                                                                                                    | signal output type during<br>unlocking is changed,<br>power-on or power-off<br>unlocking starts                                                |         |         |
|----------------------------|----------------------------------------------------------------------------------------------------|----------------------------------------------------------------------------------------------------|----------------------------------------------------------------------------------------------------|---------|---------|
| Door<br>sensor<br>settings | <ol> <li>Press "0" and<br/>sensor</li> <li>Press "#" for<br/>to set</li> <li>Press "#" to</li> </ol>                       | nd "1" to disable or enable the door<br>r next item, enter the delay time you want<br>o confirm, and press "*" to exit                                                                                                    |                                                                                                    | Support | Support |
| Language settings          | <ol> <li>Press "0", "</li> <li>Press "#" to</li> </ol>                                                                     | 1" and "2" to select the language type confirm, and press "*" to exit                                                                                                    |                                                                                                    | Support | Support |
| Date and time              | <ol> <li>Press "0" al<br/>manual)</li> <li>When select<br/>delete, and press "#" to<br/>press "*" to exit</li> </ol>       | nd "1" to select the status (automatic or<br>eting manual adjustment, press "*" to<br>ess "#" to confirm<br>o confirm after setting is completed, and<br>t                                                                                                    | Automatic or manual clock<br>adjustment is supported,<br>and the device must be<br>connected to a server to<br>achieve automatic<br>adjustment | Support | Support |
| Card<br>managem            | Add a card                                                                                                    | <ol> <li>Press "1" to add a card</li> <li>Enter 4-digit room number (add "0" in<br/>the front if less than 4 digits and press<br/>"#")</li> <li>Place the card in the swipe area to<br/>swipe</li> <li>Press "*" to exit after adding<br/>successfully</li> </ol> |                                                                                                    | Support | Support |
|                            | Delete a card                                                                                                    | <ol> <li>Press "2" to delete a card</li> <li>Press "1", "2" and "3" to select the<br/>way to delete the card</li> <li>Press "#" to confirm the deletion</li> <li>Press "*" to exit and return</li> </ol>                                                          |                                                                                                    |         |         |
| Factory<br>reset           | 1. Press "#" to confirm the factory reset and wait for the host to restart                                                 |                                                                                                    |                                                                                                    | Support | Support |
| Cloud                      | <ol> <li>Press "0" and "1" to disable or enable</li> <li>Press "#" to confirm and move to the next setting item</li> </ol> |                                                                                                    |                                                                                                    | Support | Support |
| Face                       | Set up                                                                                                    | <ol> <li>Press "4" or "6" to enable or disable</li> <li>Press "#" to confirm and move to the next setting item</li> <li>After the setting is completed, press "#" to confirm, and press "*" to exit</li> </ol>                                                    | Enable or disable the face<br>function, live status, and<br>the user registration status                                                       |         | Support |
| settings                   | Registration                                                                                                    | <ol> <li>Fast registration: Press "#8" to enter<br/>the registration state while the host is in<br/>standby</li> <li>Put the card in the swipe window,<br/>swipe the card to enter the input window</li> </ol>                                                    |                                                                                                    |         |         |

|                             | Cardless<br>registration           | <ol> <li>Adjust the face alignment recognition window, and press "#" to register</li> <li>Press "4" or "6" to select registration, press "#" to enter the prompt swipe registration prompt interface</li> <li>Press "#" to enter the cardless face interface, enter 4 digits and press "#" key, enter 2-digit serial number and press "#" to enter the input window</li> <li>Adjust the face alignment recognition window and press "#" to register</li> </ol> | Face collection machine or<br>wall machine without card<br>to record the face is<br>required to enter 10 digits<br>(two digits of area code +<br>two digits of building No. +<br>two digits of unit No. + four<br>digits of room No.) |         |         |
|-----------------------------|------------------------------------|----------------------------------------------------------------------------------------------------|----------------------------------------------------------------------------------------------------|---------|---------|
|                             | Deletion                           | <ol> <li>Press "5" to delete face</li> <li>Press "1", "2" and "3" to select the way to delete the face</li> <li>Press "#" to confirm the deletion</li> <li>Press "*" to exit and return</li> </ol>                                                                                                    |                                                                                                    | -       |         |
|                             | Synchronizati<br>on                | <ol> <li>Select synchronization and press "#",<br/>and wait for synchronization</li> </ol>                                                                                                    | The synchronization<br>function must connect to<br>the server, otherwise the<br>synchronization fails                                                                                                    |         |         |
|                             | Fingerprint permission             | <ol> <li>Press "4" or "6" to enable or disable</li> <li>Press "#" to confirm and move to the<br/>next setting item</li> <li>After the setting is completed, press<br/>"#" to confirm, and press "*" to exit</li> </ol>                                                                                                    |                                                                                                    |         |         |
|                             | Fingerprint<br>synchronizati<br>on | 1. Select synchronization and press "#", and wait for synchronization                                                                                                    | The synchronization<br>function must connect to<br>the management software<br>server, otherwise the<br>synchronization fails                                                                                                    | •       |         |
| Fingerpri<br>nt<br>settings | Registration<br>fingerprint        | <ol> <li>Quick registration: Press "#2" to enter<br/>the registration state while the host is in<br/>standby</li> <li>Put the card in the swipe window, and<br/>swipe to enter the input window</li> <li>Put the finger in the fingerprint read<br/>head, and enter it successfully for 3<br/>consecutive times</li> </ol>                                                                                                    |                                                                                                    | Support | Support |
|                             | Cardless<br>registration           | <ol> <li>Press "4" or "6" to select registration,<br/>press "#" to enter the card registration<br/>prompt interface</li> <li>Press "#" to enter the cardless<br/>fingerprint input interface, enter 4 digits<br/>and press "#" key, enter 2-digit serial<br/>number and press "#" key to enter the<br/>input window</li> <li>Put the finger on the fingerprint</li> </ol>                                                                                      | Face collection machine or<br>wall machine without card<br>to record the face is<br>required to enter 10 digits<br>(two digits of area code +<br>two digits of building No. +<br>two digits of unit No. + four<br>digits of room No.) |         |         |

|          |                                                          | collection head (collect 3 times) until it                                                                                                    |                        |         |
|----------|----------------------------------------------------------|----------------------------------------------------------------------------------------------------|------------------------|---------|
|          |                                                          | prompts the completion                                                                                                    |                        |         |
|          |                                                          | 4. Press the "*" key to exit                                                                                                    |                        |         |
|          |                                                          | 1. Press "1", "2" and "3" to select the                                                                                                    |                        |         |
|          | Delete the                                               | way to delete fingerprints                                                                                                    |                        |         |
|          | fingerprint                                              | 2. Press "#" to confirm deletion                                                                                                    |                        |         |
|          | -                                                        | 3. Press "*" to exit and return                                                                                                    |                        |         |
|          | Hang up the<br>call after the<br>intercom is<br>unlocked | Press "#" to enable or disable<br>conversion                                                                                                    |                        |         |
|          | Ringing time                                             | <ol> <li>After selection, press "#" to enter the setting</li> <li>Press "*" to delete the value, enter the value you want to modify</li> <li>Enter the value and press "#" to confirm</li> </ol> |                        |         |
|          | Talk time                                                | <ol> <li>After selection, press "#" to enter the setting</li> <li>Press "*" to delete the value, enter the value you want to modify</li> <li>Enter the value and press "#" to confirm</li> </ol> |                        |         |
|          | Backup                                                   | Press "#" to enable or disable                                                                                                    |                        |         |
|          | method                                                   | conversion                                                                                                    |                        |         |
|          | Video circle                                             | Press "#" to enable or disable                                                                                                    |                        |         |
| Advanced | preview                                                  | conversion                                                                                                    | Press "2" to page up   |         |
| settings | Display the                                              | Press "#" to enable or disable                                                                                                    | press "8" to page down | Support |
| j-       | face box                                                 | conversion                                                                                                    | F                      |         |
|          | Sleep time                                               | <ol> <li>After selection, press "#" to enter the setting</li> <li>Press "*" to delete the value, enter the value you want to modify</li> <li>Enter the value and press "#" to confirm</li> </ol> |                        |         |
|          | Tamper alarm                                             | Press "#" to enable or disable conversion                                                                                                    |                        |         |
|          | DNS address                                              | <ol> <li>After selection, press "#" to enter the setting</li> <li>Press "*" to delete the value, enter the value you want to modify</li> <li>Enter the value and press "#" to confirm</li> </ol> |                        |         |
|          | Authorize<br>server<br>address                           | <ol> <li>After selection, press "#" to enter the<br/>setting</li> <li>Press "*" to delete the value, enter the<br/>value you want to modify</li> </ol>                                           |                        |         |

|         | 4. Enter the value and press "#" to confirm |  |  |
|---------|---------------------------------------------|--|--|
| Postart | Press "#" to confirm and wait for the       |  |  |
| Residit | device to restart                           |  |  |